# **Final Grade Entry**

There are times it is necessary for a Data Manager to enter the final grades for a class or when teachers do not use the gradebook, but need to enter just grades for report cards. This occurs many times in elementary schools with PE, Art and Music. Often, these teachers do not enter assignments and assignment grades into the gradebook, but rather just enter a grade to be printed on the report card.

This document will demonstrate the setup needed to allow teachers to enter just report card grades and how a data manager or teacher can enter report card grades for a class.

*Note:* This functionality will not do any averaging of grades for a Final grade at the end of the class. If this option is used, the Final grade must be calculated by hand and entered into the system.

# **Final Grade Entry Options Setup**

These options must be set up at the school level.

**Important:** These settings apply to the selected school only. This feature is for final grade entry into the PowerTeacher portal. Changes made in PowerTeacher portal will not be reflected in PowerTeacher gradebook and changes made in PowerTeacher gradebook overwrites data entered in PowerTeacher portal.

#### **Global Settings**

**Navigation:** Start Page > School > Final Grade Entry Options > Global Settings

1. On the Teacher Final Grade Entry Options screen, click Global Settings.

| Start Page > School Setup > Teacher Fin                                           | l Grade Entry Options  🥇                                                                                                    |
|-----------------------------------------------------------------------------------|----------------------------------------------------------------------------------------------------|
| Teacher Final Grade Ent                                                           | y Options                                                                                                    |
| Function                                                                          | Description                                                                                                    |
| Global Settings                                                                   | Setup global entry options.                                                                                                    |
| Traditional Grading                                                               | Setup traditional entry options.                                                                                                    |
| Standards-based Grading                                                           | Setup standards-based entry options.                                                                                                    |
| Note: These settings apply to York Elemi<br>and changes made in PowerTeacher grad | ttary only. This feature is for PowerTeacher portal final grade entry only. Changes made in PowerTeacher portal will not be reflected in PowerTeacher gradebook<br>book overwrites data entered in PowerTeacher portal. |

On the Final Grade Entry - Global Options screen complete the following fields:
 a. Enable final grade entry in PowerTeacher Portal? = checking the box

allows final grades to be entered in the PowerTeacher Portal.

**b.** Final grade columns to display = Enter the final grade columns you want to appear in the PowerTeacher portal (e.g. Q1, Q2, S1, F1, etc.).

- **c.** Allow entry for these final grades = Enter the grading terms for which teachers can enter final grades in the PowerTeacher portal (e.g. Q1, Q2, S1, F1, etc.).
- d. Allow entry for (leave both blank for no restriction) =
  - i. **Days prior to end of term** = the number of days before the end of the term that teachers can enter final grades in PowerTeacher portal.
  - ii. **Days after end of term** = the number of days after the end of the term that teachers can enter final grades in PowerTeacher portal.

| Start Page > School Setup > Final Grade Entry Settings > Final Grade Entry - Global Options                                                                                                  | = ! <b>5</b>                                                                                         |
|----------------------------------------------------------------------------------------------------|----------------------------------------------------------------------------------------------------|
| Final Grade Entry - Global Options                                                                                                    |                                                                                                    |
| Global Settings                                                                                                    |                                                                                                    |
| Enable final grade entry in PowerTeacher Portal?                                                                                                    |                                                                                                    |
| Final grade columns to display                                                                                                    | F1 (comma-separated)                                                                                 |
| Allow entry for these final grades                                                                                                    | F1 (comma-separated)                                                                                 |
| Allow entry for<br>deave both blank for no restriction)                                                                                                    | 2 days prior to end of term                                                                          |
|                                                                                                    | U days after end of term                                                                             |
| Combine Traditional and Standards-<br>based Grade entry on same page                                                                                                    | V                                                                                                    |
| Note: These settings apply to Elementary only. This feature is for PowerTeacher portal final g<br>and changes made in PowerTeacher gradebook overwrites data entered in PowerTeacher portal. | rade entry only. Changes made in PowerTeacher portal will not be reflected in PowerTeacher gradebook |
|                                                                                                    | Submit                                                                                               |

- e. Combine Traditional and Standards-based Grade entry on same page = used to indicate whether to combine both traditional and standards-based entry on the same page.
  - Unchecked = leave the box unchecked for Final Grade Entry (Traditional) and Final Grade Entry (Standards) to appear on separate pages.
  - ii. Checked = check the box to combine both traditional and standardsbased entry on the same page.
- 3. Click Submit.

#### Traditional Grading Settings

This page is used to setup traditional grading options.

**Navigation:** Start Page > School > Final Grade Entry Options > Traditional Grading

- 1. On the **Teacher Final Grade Entry Options** screen, click **Traditional Grading**.
- **2.** Complete the following fields:
  - **a.** Enable Final Grade (Letter) entry = used to indicate whether teachers can enter a Final Grade (Letter).

- i. Select **Pop-up** from the drop-down menu to allow teachers to enter final alpha grades from the class. By selecting **Pop-up**, the teachers will select the appropriate grade from a drop-down field.
- ii. Select **Disabled** if you do not want teachers to enter Final alpha (letter) grades.

**Important:** To allow teachers to enter final grade comments, do not disable this field.

- **b.** Enable Final Grade (Citizenship) entry = not use in NC.
- **c. Enable Final Grade (Percentage) entry** = used to indicate whether teachers can enter a Final Grade (Percentage).
  - i. Check to allow teachers to enter a Final Grade as a percentage.
  - ii. Leave the box unchecked if it is not desired for teachers to enter a percentage as a final grade.
- **d.** Enable Final Grade (Points) entry = used to indicate whether teachers can enter a Final Grade (Points).
  - i. Check to allow teachers to enter Final Grade (Points).
  - ii. Leave the box blank to disallow the entry of Final Grade (Points).
- **e.** Enable Final Grade (Total Points) entry = used to indicate whether teachers can enter a Final Grade (Total Points).
  - i. Check to allow teachers to enter Final Grade (Total Points).
  - ii. Leave the box blank to disallow the entry of Final Grade (Total Points).

| inal Grade Settings                                                                                       |                                                                                                    |      |
|----------------------------------------------------------------------------------------------------|----------------------------------------------------------------------------------------------------|------|
| nable Final Grade (Letter) entry                                                                          | Pop-up (Pop-up' selection uses the Section's Grade Scale settings)                                                                                                    |      |
| nable Final Grade (Citizenship) entry                                                                     | Disabled 🛩 ('Pop-up' selection uses the LEA level Citizenship Codes)                                                                                                    |      |
| nable Final Grade (Percentage) entry                                                                      |                                                                                                    |      |
| nable Final Grade (Points) entry                                                                          |                                                                                                    |      |
| nable Final Grade (Total Points) entry                                                                    |                                                                                                    |      |
| ote: These settings apply to Elementary only. This<br>nd changes made in PowerTeacher gradebook overwrite | s feature is for PowerTeacher portal final grade entry only. Changes made in PowerTeacher portal will not be reflected in PowerTeacher gr<br>is data entered in PowerTeacher portal. | adeb |

3. Click Submit.

#### Standards-based Grading Settings

This page is used to setup standards-based grading options.

**Important:** NC Standards have not yet been imported into PowerSchool. Teachers will not be able to use standards-based grading until the standards are imported.

**Navigation:** Start Page > School > Final Grade Entry Options > Standards-based Grading

- 1. On the Teacher Final Grade Entry Options screen, click Standards-based Grading.
- **2.** Complete the following fields:
  - **a. Display/Enter** = Choose the conversion scale grades to use from the pop-up menu.
  - **b.** Format for comment field = Use the pop-up menu to determine if the Comment field on the PowerTeacher Final Grade Entry page provides for entries that are single line or multi-line.
  - **c.** Enable standards final grade entry in PowerTeacher Portal? = Check the box to allow standards final grade entry in PowerTeacher.

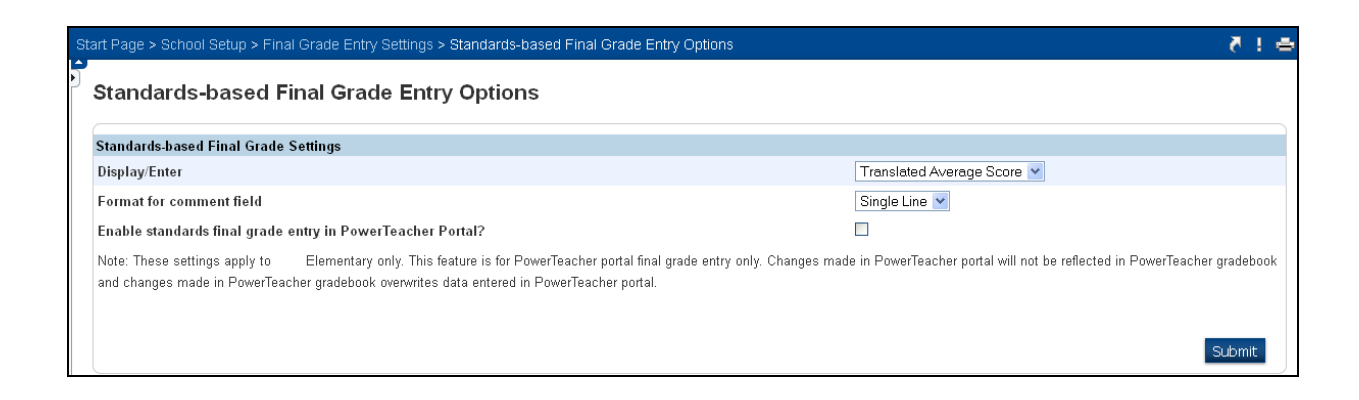

3. Click Submit.

## **Entering Traditional Final Grades in the PowerTeacher Portal**

Once the initial setup is completed at the school level, teachers will be able to enter Final Grades for report card purposes without using the Gradebook.

**Important:** Changes made in PowerTeacher portal will not be reflected in PowerTeacher gradebook and changes made in PowerTeacher gradebook overwrites data entered in PowerTeacher portal.

**Navigation:** Sign in to PowerTeacher > Click on Backpack

**4.** Click on the *Backpack* for the desired class after signing in to PowerTeacher.

|                                   |                 |   |   |          |          |            |   | 0 ! S |
|-----------------------------------|-----------------|---|---|----------|----------|------------|---|-------|
| Navigation                        | Current Classes |   |   |          |          |            |   |       |
| Start Page                        |                 |   |   |          |          |            |   |       |
| Daily Bulletin<br>Staff Directory | 1(A-E)          | 0 | 릅 |          | $\times$ | <b>e</b> _ | = |       |
| Personalize<br>Gradebook          | 2(A-E) Music    | 0 | ₩ | 8        | ×        | 6          | = |       |
| Reports                           | 3(A-E)          | 0 | ₩ |          | $\times$ | 6          | 8 |       |
| Schoolnet                         | 4(A-E)          | 0 | ₩ | 8        | ×        | 6          | 8 |       |
| Effectiveness System<br>(NCEES)   | 5(A-E)          | 0 | Ħ | <b>F</b> | X        | 6          |   |       |

**5.** Verify the correct class is displayed and click on the first name of the first student in the list.

|              | HOME BASE INFORMATION SYSTEM                                                                                                 |
|--------------|----------------------------------------------------------------------------------------------------|
| M            | School:                                                                                                    |
| WUSIC        |                                                                                                    |
| 2(A-E)       |                                                                                                    |
| Ant, Adam    | Student Information                                                                                                    |
| Bunny, Buggs | Use the navigation pane on the left to work with the students listed.                                                        |
| Cat, Thomas  | Click on the student's last name to go to your default student screen.                                                       |
| Dawg, Deputy | Click on the student's first name to go to the last student screen viewed.                                                   |
|              | i.e If you last looked at an Attendance page, clicking the student's first name will take you to the Attendance page for tha |
|              | Click on a class name to change the current list of students to those in that class.                                         |

#### 6. From the Select screens drop-down, click Final Grade Entry (Traditional).

|        |           |             |        |         | 5                                                                         |
|--------|-----------|-------------|--------|---------|---------------------------------------------------------------------------|
| Schec  | lule<br>m | 2           |        |         | Select screens<br>Select screens<br>— — — — — — — — — — — — — — — — — — — |
| Ехр    | Trm       | Crs-Sec     | Course | Teacher | Rool Final Grade Entry (Traditional                                       |
| 1(A-E) | 13-14     | 99329Z02-21 |        |         | 139 Meeting Attendance                                                    |
| 2(A-E) | 13-14     | 10102Z0-21  |        |         | 139 Net Access Summary<br>Print & Report                                  |
| 3(A-E) | 13-14     | 20002ZD-21  |        |         | 139 Quick Lookup                                                          |
| 5(A-E) | 13-14     | 40022Z0-21  |        |         | 139 Schedule                                                              |
| 6(A)   | 13-14     | 52112ZD-21  |        |         | Student Photo<br>Submit Log Entry                                         |
| 6(B)   | 13-14     | 54102Z0A-21 |        |         | Teacher Comments<br>Term Grades                                           |
| 6(D)   | 13-14     | 62012Z00-21 |        |         | Test Results                                                              |

- **7.** Enter the desired grade for the applicable Term.
  - a. Final Grade (Letter) = select from the drop-down
  - **b.** Final Grade (Percent) = enter the desired percentage grade
- **8.** Enter a comment in the applicable **Comment** box.
- 9. Click Submit.

| Final Grade Entry     |                     |    |               |    | Select scree | ns 💌   |
|-----------------------|---------------------|----|---------------|----|--------------|--------|
|                       |                     |    |               |    |              |        |
|                       |                     |    |               |    |              |        |
|                       | Q1                  | Q2 | Q3            | Q4 | S1           | S2     |
| Final Grade (Letter)  | 0+                  | ~  | <b>V</b>      | V  | ~            | ~      |
|                       | 0-<br>S+<br>S<br>S- |    | Q1 Comment: _ |    |              |        |
|                       | NI                  |    | Q2 Comment: _ |    |              | .::    |
|                       |                     |    | Q3 Comment: _ |    |              |        |
|                       |                     |    | Q4 Comment: _ |    |              |        |
|                       |                     |    | S1 Comment:   |    |              | .::    |
| Final Grade (Percent) |                     |    | S2 Comment:   |    |              | .::    |
|                       |                     |    |               |    | . <u> </u>   | Submit |

**10.** Repeat Steps 4-6 for each student by clicking on the first name of the next student in the class until all grades have been entered.

## **Entering Standards Final Grades in the PowerTeacher Portal**

Once the initial setup is completed at the school level, teachers will be able to enter Final Grades (Standards) for report card purposes without using the Gradebook.

**Important:** Changes made in PowerTeacher portal will not be reflected in PowerTeacher gradebook and changes made in PowerTeacher gradebook overwrites data entered in PowerTeacher portal.

**Navigation:** Sign in to PowerTeacher > Click on Backpack

**1.** Click on the *Backpack* for the desired class after signing in to PowerTeacher.

|                         |                 |   |          |         |          |                  |    |   | 5 | ( <b>e</b> |
|-------------------------|-----------------|---|----------|---------|----------|------------------|----|---|---|------------|
| Navigation              | Current Classes |   |          |         |          |                  |    |   |   |            |
| Start Page              |                 |   |          |         |          |                  |    |   |   |            |
| Daily Bulletin          |                 |   |          |         | -        | S. #             | 63 |   |   |            |
| Staff Directory         | 1(A-E)          | 0 | <b>Ē</b> |         |          | $\times$         |    |   |   |            |
| Meals                   | 200 D           |   | <b>_</b> | <b></b> |          | <b>N</b>         |    | - |   |            |
| Gradebook               | 2(A-E) Music    |   |          |         |          | $\bigtriangleup$ |    |   |   |            |
| Reports                 | 3(A-E)          | 0 | 8        |         |          | $\times$         | ē. |   |   |            |
| Recommendations         |                 |   |          |         |          | ~ 3              |    |   |   |            |
| Schoolnet               | 4(A-E)          | 0 | <b>H</b> |         | <b>F</b> | $\times$         | 6  | ۵ |   |            |
| North Carolina Educator |                 |   |          |         |          | 5                |    |   |   |            |
| Effectiveness System    | 5(A-E)          | 0 | m        |         |          | $\wedge$         |    |   |   |            |
| (NCEES)                 |                 |   |          |         |          |                  |    |   |   |            |

**2.** Verify the correct class is displayed and click on the first name of the first student in the list.

|                                                          | HOME BASE INFORMATION SYSTEM School:                                                                                                    |
|----------------------------------------------------------|----------------------------------------------------------------------------------------------------|
| Music                                                    |                                                                                                    |
| 2(A-E)                                                   | Student Information                                                                                                    |
| Ant, Adam<br>Bunny, Buggs<br>Cat, Thomas<br>Dawg, Deputy | Use the navigation pane on the left to work with the students listed.<br>• Click on the student's last name to go to your default student screen.<br>• Click on the student's first name to go to the last student screen viewed.<br>i.e If you last looked at an Attendance page, clicking the student's first name will take you to the Attendance page for that<br>• Click on a class name to change the current list of students to those in that class. |

#### **3.** From the **Select screens** drop-down, click **Final Grade Entry (Standards)**.

|   | Quick Loo | kup | S        | itand | ards     | s Gra | ades |          |       |         |   |                  |     |    |    |    |               |                                                                                   |
|---|-----------|-----|----------|-------|----------|-------|------|----------|-------|---------|---|------------------|-----|----|----|----|---------------|-----------------------------------------------------------------------------------|
| C | Quick     | Lo  | ok       | up    |          |       |      |          |       |         |   |                  |     |    |    |    |               | Select screens  Select screens Cumulative Grade Information Demographics          |
|   |           |     |          |       |          |       |      |          |       |         |   | Attendance By Cl | ass |    |    |    |               | Final Grade Entry (Standards)                                                     |
|   | Exp       | М   | La:<br>T | st We | eek<br>H | F     | М    | Thi<br>T | is We | ek<br>H | F | Course           | Q1  | Q2 | S1 | S2 | Abse<br>13-14 | Final Grade Entry (Fraditional)<br>Graduation Plan Progress<br>Meeting Attendance |
|   | 1(A)      |     |          |       |          |       |      |          |       |         |   | Homeroom         |     |    |    |    | 0             | Net Access Summary                                                                |

- **4.** Enter the desired grade for the applicable Term.
- **5.** Enter a comment in the applicable **Comment** box.
- 6. Click Submit.

| W3.10 - MUSIC                                                                                                  | *                                                                                                    | *                                                                                                    | *           | *                   | *                  | ~                                                                                                    |
|----------------------------------------------------------------------------------------------------|----------------------------------------------------------------------------------------------------|----------------------------------------------------------------------------------------------------|-------------|---------------------|--------------------|----------------------------------------------------------------------------------------------------|
|                                                                                                    | E                                                                                                    |                                                                                                    |             | Is working hard and | i making progress. |                                                                                                    |
|                                                                                                    | A<br>B                                                                                                    |                                                                                                    | Q1 Comment: |                     |                    | .::                                                                                                    |
|                                                                                                    |                                                                                                    |                                                                                                    |             |                     |                    |                                                                                                    |
|                                                                                                    |                                                                                                    |                                                                                                    | Q2 Comment: |                     |                    | :                                                                                                    |
|                                                                                                    |                                                                                                    |                                                                                                    |             |                     |                    |                                                                                                    |
|                                                                                                    |                                                                                                    |                                                                                                    | Q3 Comment: |                     |                    | .::                                                                                                    |
| Contraction and the second second second second second second second second second second second second second | the second second second second second second second second second second second second second second second s | and the second second second second second second second second second second second second second second second |             | 1 Maria maria       |                    | mar and a second and a second and a second and a second and a second and a second and a second and a second and |

**7.** Repeat Steps 4-6 for each student by clicking on the first name of the next student in the class until all grades have been entered.

This document is the property of the NC DPI and may not be copied in whole or in part without the express written permission of the NC DPI.